| A mag https://nww.ebs.ncrs.nhs.uk/main |         | Search |          | - 日 ×                  |
|----------------------------------------|---------|--------|----------|------------------------|
| e-Referral Service ×                   |         |        |          |                        |
| File Edit View Favorites Tools Help    |         |        |          |                        |
| NHS e-Referral Service                 |         | Help   | 🖂 Alerts | 🐣 Keedwell, Victoria 🔫 |
| UBRN: Patient:                         | Gender: |        |          |                        |

## Advice Request Details

| Advice Request Details  | $\sim$ | Summary Information                                 | $\mathbf{h}$ | 30-Sep-2020 09:44 - Sent by SIMMONS, Charlotte (Ms) (Referring Clinician Admin)                                                                |                                                                       | ^  |
|-------------------------|--------|-----------------------------------------------------|--------------|----------------------------------------------------------------------------------------------------|-----------------------------------------------------------------------|----|
|                         |        |                                                     |              | Please see attached letter                                                                                                    |                                                                       |    |
|                         |        | Priority                                            |              |                                                                                                    |                                                                       |    |
|                         |        | Routine                                             |              | Referral letter 1800 29-Sep-2020.rtf                                                                                                    | •                                                                     |    |
|                         |        |                                                     |              |                                                                                                    |                                                                       |    |
|                         |        | Service Name                                        |              | 01-Oct-2020 14:33 - Sent by GRAMMATIKOS, Alexandros (Dr) (Service Provider Clin                                                                | nician)                                                               |    |
|                         |        | Immunology General Advice and Guidance              |              | Thank you, IgM tends to decline with age and this may be the cause here. Isolated low                                                          | w IgM can also sometimes be associated to infections, in which case a |    |
|                         |        |                                                     |              | referral to us would be indicated- particularly if unexplained. Finally there is a remote a<br>investigation this if the clinical picture fits | association with lymphoproliferative disorders and it would be worth  |    |
|                         |        | Specialty                                           |              | interrigenting and if the onlinear product her.                                                                                                |                                                                       |    |
|                         |        | Immunology                                          |              |                                                                                                    |                                                                       |    |
|                         | :      | Referrer Alert                                      |              |                                                                                                    | Advice Status: Referrer To Review Response                            |    |
|                         | 1      | No chasing of existing referrals or second opinions |              |                                                                                                    |                                                                       |    |
|                         |        | no duplication of a referral.                       |              |                                                                                                    |                                                                       |    |
|                         |        | •                                                   |              | Add Attachment Add Web Link                                                                                                    |                                                                       |    |
|                         |        | Referred By                                         |              | Enter advice request details here                                                                                                    |                                                                       |    |
|                         |        | KAY, Natalie                                        |              |                                                                                                    |                                                                       |    |
|                         |        | Referring Organisation                              |              | 1                                                                                                    |                                                                       |    |
|                         |        | FISHPONDS FAMILY PRACTICE                           |              | 2000 characters remaining                                                                                                    |                                                                       |    |
|                         |        | BEECHWOOD ROAD                                      |              |                                                                                                    |                                                                       |    |
|                         |        | FISHPONDS                                           |              |                                                                                                    | Send Request                                                          |    |
|                         |        | BRISTOL                                             | ~            |                                                                                                    |                                                                       | ~  |
|                         |        |                                                     |              |                                                                                                    |                                                                       | _  |
|                         |        |                                                     |              |                                                                                                    | Cancel Print Update Person End Conversation Refer N                   | ow |
| Release Info            | _      |                                                     |              |                                                                                                    |                                                                       |    |
|                         |        |                                                     |              |                                                                                                    | 14:45                                                                 |    |
| → P Type here to search |        |                                                     |              | 📑 / 💁 🖉 🖊                                                                                                    | へ 🗐 🬈 🕼) ENG 01/10/2020 🗧                                             | ъL |
|                         |        |                                                     | _            |                                                                                                    |                                                                       | -  |
|                         |        |                                                     |              |                                                                                                    |                                                                       |    |
|                         |        |                                                     |              |                                                                                                    |                                                                       |    |

The GP practice go into their A&G worklist and click on the UBRN. This then opens the above screen. If they want to go back to the provider and ask another query they complete the red box and then click 'send request' which sends it back to the providers A&G worklist to action.